## 

FAQs > Help by Connection Type (BT, Internet,...) > Media Streaming und Flow server > Einrichten von Media-Player auf einem Mac (nur Mac)

Einrichten von Media-Player auf einem Mac (nur Mac) Laura - 2021-10-19 - Media Streaming und Flow server

Wir empfehlen die Verwendung Serviio um Ihre Musik zu Ihrem Internet-Radio zu teilen, obwohl auch andere Server-Software funktioniert auch die Bereitstellung es uPnP Version 1.0 läuft

Der Mac mit der Audio- oder Medien, die Sie teilen möchten, müssen sich im selben Netzwerk wie Ihr Radio befinden.

Zunächst müssen Sie an http://serviio.org/ gehen, dann klicken Sie in der Menüleiste und klicken Sie dann auf Herunterladen auf den Link, um die Version des Serviio Produkt neben dem Apple-Logo.

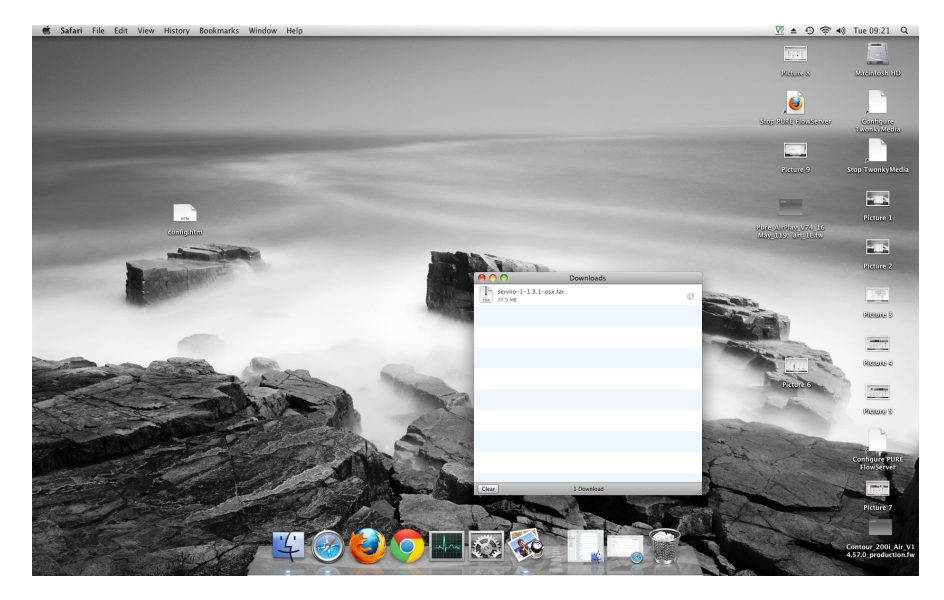

Wenn in Ihre Downloadliste heruntergeladen go (siehe Bild unten)

Doppelklicken Sie auf das Serviio herunterladen. Sie sehen nun eine Box öffnet sich (siehe unten)

| 🐔 Finder File Edit View Go Window H                                                                                                    | elp                                      |                                                                                                    |                |                           |                                                                                                    | ⊻ ≜ 0 🛜                                                                                                    | 4) Tue 09:23 Q                                                                                                    |
|----------------------------------------------------------------------------------------------------|------------------------------------------|----------------------------------------------------------------------------------------------------|----------------|---------------------------|----------------------------------------------------------------------------------------------------|----------------------------------------------------------------------------------------------------|----------------------------------------------------------------------------------------------------|
|                                                                                                    |                                          |                                                                                                    |                |                           |                                                                                                    | 1.41                                                                                                    |                                                                                                    |
|                                                                                                    |                                          |                                                                                                    |                |                           |                                                                                                    | DECEMBER S                                                                                                    | Macintosh HD                                                                                                    |
| Picture 10                                                                                                    |                                          |                                                                                                    |                |                           |                                                                                                    |                                                                                                    |                                                                                                    |
|                                                                                                    | 00                                       | Downloads                                                                                                    |                |                           |                                                                                                    | Stop Ride Housewar                                                                                                    | Configure                                                                                                    |
|                                                                                                    |                                          | 1 of 43 selected, 188.83 GB ave                                                                                 | allable        |                           |                                                                                                    |                                                                                                    | TwenkyMedia                                                                                                    |
|                                                                                                    | Name A                                   | Date Modified                                                                                                   | Size           | Kind                      |                                                                                                    |                                                                                                    | -                                                                                                    |
|                                                                                                    | install_flash_player_osx_intel.dmg       | 26 July 2011, 13:57                                                                                             | 6.1 MB         | Disk Image                | 1                                                                                                    |                                                                                                    |                                                                                                    |
|                                                                                                    | a ITunes10.1.dmg                         | 12 Novemb2010, 12:46                                                                                            | 90.6 MB        | Disk Image                |                                                                                                    |                                                                                                    | Terra Townshill adds                                                                                                    |
|                                                                                                    | a nasnavi-240_mac.dmg                    | 26 January 2012, 16:14                                                                                          | 40 MB          | Disk Image                | and the second second se                                                                                                    |                                                                                                    | stop i wonkymedia                                                                                                    |
|                                                                                                    | nasnavi-240_mac.dmg.zip                  | 1 November 2011, 15:05                                                                                          | 13.4 MB        | ZIP archive               | 1000 C                                                                                                    |                                                                                                    |                                                                                                    |
|                                                                                                    | A NaturalLargeoceanwaves=1.m3u           | 30 Novemb2011, 14:20                                                                                            | 4 KB           | M3U Playlist              | and the second second se                                                                                                    |                                                                                                    |                                                                                                    |
|                                                                                                    | A Natural Largeoceanwaves.m3u            | 17 April 2012, 14:19                                                                                            | 4 KB           | M3U Playlist              |                                                                                                    |                                                                                                    | in the second second second second second second second second second second second second second second second                                                                                                    |
|                                                                                                    | a PlexMediaserver-0.95-88ftbb2-05X.dmg   | 7 October 2013, 13:06                                                                                           | 76.2 MB        | Disk image                | and the second second se                                                                                                    |                                                                                                    |                                                                                                    |
|                                                                                                    | Product_User_Guide.pdf                   | 29 June 2011, 11:30                                                                                             | 844 KB         | Portat (PDF)              |                                                                                                    | Duro Augine V/24 16                                                                                                    |                                                                                                    |
| unite interesting in the second second second second second second second second second second second second s                                                                                                    | PURE_Plow_Server_MSetup_5=1.1.11.mpkg    | 20 Decemb 2010, 08:50                                                                                           | 6.1 MB         | Install_ckage             |                                                                                                    | May 1112 art 111 fw                                                                                                    |                                                                                                    |
| and the second second se                                                                                                    | PURE Flow Server M. Setup 5-3.1.11 moke  | 20 Decemb 2010, 09:50                                                                                           | 6 1 MP         | Install ckage             |                                                                                                    |                                                                                                    |                                                                                                    |
| and strength of the second strength of the second strength of the second strength of the second strength of the                                                                                                    | PURE Flow Server M. Setup 5 1 11 2 moko  | 20 Decemb 2010, 08:50                                                                                           | 6.1 MB         | Install ckage             |                                                                                                    |                                                                                                    | Min                                                                                                    |
|                                                                                                    | PURE Flow Server M. Setup 5 1 11 3 mpkg  | 20 Decemb 2010 08:50                                                                                            | 6.1 MB         | Install ckape             |                                                                                                    |                                                                                                    | Picture 2                                                                                                    |
| Contraction of the second second second second second second second second second second second second second s                                                                                                    | PURE Flow Server M., Setup 5,1,11 4,mpkg | 20 Decemb 2010. 08:50                                                                                           | 6.1 MB         | Installckage              |                                                                                                    |                                                                                                    | outlatere                                                                                                    |
| A COMPANY OF A COMPANY OF A COM | PURE Flow Server M., X Setup 5.1.11.mpkg | 20 Decemb2010, 09:50                                                                                            | 6.1 MB         | Installckage              |                                                                                                    |                                                                                                    |                                                                                                    |
|                                                                                                    | PUREFlowServerMacSetup.zip               | 23 Septem 2013, 09:56                                                                                           | 5.9 MB         | ZIP archive               | The second second                                                                                                    |                                                                                                    |                                                                                                    |
|                                                                                                    | 2 QuickStart_Guide.pdf                   | 29 June 2011, 11:31                                                                                             | 272 KB         | Portat (PDF)              | and the second second s | (Really)                                                                                                    |                                                                                                    |
|                                                                                                    | RealPlayerSP.dmg                         | 9 December 2010, 19:20                                                                                          | 24 MB          | Disk Image                |                                                                                                    | and the second second s | Notice 9                                                                                                    |
|                                                                                                    | serviio-0.6.1-osx                        | 26 January 2012, 16:21                                                                                          |                | Folder                    |                                                                                                    | and the second second se                                                                                                    |                                                                                                    |
|                                                                                                    | serviio-0.6.1-osx.tar                    | 26 January 2012, 15:49                                                                                          | 25.5 MB        | tar archive               |                                                                                                    | 10 TE                                                                                                    |                                                                                                    |
|                                                                                                    | serviio-1-1.3.1-osx                      | Today, 09:21                                                                                                    |                | Folder                    | Distance of the local division of the local division of the local  |                                                                                                    | CONTRACTOR OF                                                                                                    |
|                                                                                                    | serviio-1-1.3.1-osx.tar                  | Today, 09:21                                                                                                    | 37.3 MB        | tar archive               |                                                                                                    | and the second second                                                                                                    |                                                                                                    |
| and a second second sec | serviio-1.3.1-osx                        | 16 October 2013, 16:04                                                                                          |                | Folder                    |                                                                                                    | And the second second s | Please 4                                                                                                    |
| and the second second                                                                                                    | serviio-1.3.1-osx (1)                    | 16 October 2013, 16:16                                                                                          |                | Folder                    |                                                                                                    | a the second                                                                                                    |                                                                                                    |
|                                                                                                    | serviio-1.3.1-osx (1) 2                  | 16 October 2013, 16:16                                                                                          |                | Folder                    |                                                                                                    | Pitture 6                                                                                                    | -                                                                                                    |
|                                                                                                    | serviio-1.3.1-osx (1) 3                  | 16 October 2013, 16:17                                                                                          |                | Folder                    |                                                                                                    |                                                                                                    | Tiret                                                                                                    |
|                                                                                                    | servio-1.3.1-osx (1).tar.gz              | 16 October 2013, 16:15                                                                                          | 27.9 MB        | gzip crchive              |                                                                                                    | in the                                                                                                    |                                                                                                    |
|                                                                                                    | Servio-1.3.1-05X 2                       | 16 October 2013, 16:05                                                                                          |                | Folder                    |                                                                                                    | a second second s                                                                                                    | Renew S                                                                                                    |
|                                                                                                    | P servic-1.3.1-05x 3                     | Today, 09:17                                                                                                    | 27.2 MB        | Folder                    | The second second second second second second second second second second second second second second second se                                                                                                    | and the second second s |                                                                                                    |
|                                                                                                    | Ti sendie 1.2.1 est tat en               | 16 October 2012, 16:04                                                                                          | 37.3 MB        | ania a schive             | Contraction of the local division of the local division of the loc | And a second second                                                                                                    |                                                                                                    |
|                                                                                                    | Tenney Setun-Twon 6 release20120314      | 3 April 2012, 14:29                                                                                             | 13.3 MB        | Application               | and the second second                                                                                                    | marine have a low                                                                                                    | ALCONOM .                                                                                                    |
| CS - Mar Ball                                                                                                    | TwonkyMediaServer_MOSX_6.0.28.mokg       | 22 October 2010, 05:14                                                                                          | 7.3 MB         | Install_ckape             | and the second second                                                                                                    | 4 A 2                                                                                                    | State State State                                                                                                    |
| and the second second sec                                                                                                    | TwonkySpecial Setup                      | 3 April 2012, 16:09                                                                                             | 12.6 MB        | Application               | · Andrews                                                                                                    | and the second                                                                                                    | Configure PURE                                                                                                    |
| and the case of the second second and the second second                                                                                                    | vnc-E4 5 4-universal macosx.dmg          | 16 June 2010, 18:17                                                                                             | 5 MB           | Disk Image                | 1                                                                                                    |                                                                                                    | TIONSCIVET                                                                                                    |
| and the second second sec                                                                                                    | WM Components 2.3.4.1.dmg                | 3 August 2010, 13:51                                                                                            | 23.5 MB        | Disk Image                |                                                                                                    |                                                                                                    | and the second second se |
| The second second second second second second second second second second second second second second second s                                                                                                    | A CONTRACT OF THE OWNER OF THE OWNER OF  |                                                                                                    |                | 2.0000000                 |                                                                                                    | and the second second s | 1111                                                                                                    |
| and and have been contract in the                                                                                                    |                                          | Last and a second second second second second second second second second second second second second second s  | Elora          | 100 C                     | and the second second s | The second second second second second second second second second second second second second second second s                                                                                                    | Distant                                                                                                    |
| and the second second second second second second second second second second second second second second second                                                                                                    | The stand of the Article                 |                                                                                                    | 10-0           |                           |                                                                                                    | Contraction of the second                                                                                                    | Ficture /                                                                                                    |
|                                                                                                    | and the second second                    | the second second second second second second second second second second second second second second second se | Contraction of | Contraction of the second | A FEAL SEA                                                                                                    |                                                                                                    |                                                                                                    |
| and the second of the second                                                                                                    |                                          |                                                                                                    |                |                           |                                                                                                    |                                                                                                    | 10090                                                                                                    |
|                                                                                                    |                                          |                                                                                                    | ROO            |                           | Britan Ten Stat                                                                                                    | A CONTRACTOR OF THE OWNER                                                                                                    | Contour 2001 Air MI                                                                                                    |
| and the second second second                                                                                                    |                                          |                                                                                                    |                |                           | ALL AND                                                                                                    | and the state of the state of the state of the state of the state of the state of the state of the state of the                                                                                                    | 4.57.0 production.fw                                                                                                    |
|                                                                                                    |                                          |                                                                                                    | EA             | F                         | The second second                                                                                                    |                                                                                                    |                                                                                                    |
|                                                                                                    |                                          | THE REPORT OF SHE                                                                                               | F Arton        |                           |                                                                                                    | TEP.                                                                                                    | Barriero .                                                                                                    |

Doppelklicken Sie auf Serviio (hervorgehoben), um eine Anzeige wie die folgende aufzurufen

| 2 GB available<br>Date Modified<br>Today, 09:21<br>Today, 09:21 | Size<br>36.4 MB<br>4.3 MB |
|-----------------------------------------------------------------|---------------------------|
| Date Modified<br>Today, 09:21<br>Today, 09:21                   | Size<br>36.4 MB<br>4.3 MB |
| Today, 09:21<br>Today, 09:21                                    | 36.4 MB<br>4.3 MB         |
| Today, 09:21                                                    | 4.3 MB                    |
|                                                                 |                           |
|                                                                 |                           |
|                                                                 |                           |
|                                                                 |                           |
|                                                                 |                           |
|                                                                 |                           |
|                                                                 |                           |
|                                                                 |                           |
|                                                                 |                           |
|                                                                 |                           |
|                                                                 |                           |
|                                                                 |                           |
|                                                                 |                           |
|                                                                 |                           |
|                                                                 |                           |
|                                                                 |                           |
|                                                                 |                           |
|                                                                 |                           |
|                                                                 |                           |
|                                                                 |                           |

Jetzt doppelklicken Sie auf Serviio und anschließend auf Serviio-Console

Warten Sie, bis die Schnittstelle der Serviio-Console erscheint (dies kann mehrere Minuten dauern; siehe Abbildung unten)

| 00                                     |                     |                               | Serv                          | io console 1.3.                   | 1                            |                                              |            |
|----------------------------------------|---------------------|-------------------------------|-------------------------------|-----------------------------------|------------------------------|----------------------------------------------|------------|
| Status Li                              | brary               | Delivery                      | Metadata                      | Presentation                      | Remote                       | Console settings                             | About      |
| Server Status                          |                     |                               |                               |                                   |                              |                                              |            |
| delow is the status<br>not affected.   | of the              | UPnP/DLNA                     | server. Feel                  | free to start/sto                 | op the serve                 | er. The actual Serviio                       | process is |
| Server Status: Ru                      | nning               |                               |                               |                                   |                              |                                              |            |
|                                        | _                   |                               |                               |                                   |                              |                                              |            |
| Start server                           | Sto                 | p server                      |                               |                                   |                              |                                              |            |
| Renderer Profile                       |                     |                               |                               |                                   |                              |                                              |            |
| Select an appropri<br>communicates wit | ate rend<br>h the d | dering devic<br>evice. Partic | e profile for<br>ular devices | each connected<br>may require a p | device. It w<br>articular co | ill affect how Serviic<br>mmunication protoc | ol.        |
| IP Address                             | Devi                | ce Name                       |                               | Profile                           |                              | Ret                                          | fresh      |
| • 192.168.1.100                        | Jong                | o A2                          |                               | Generic DLNA                      | profile                      |                                              |            |
| • 192.168.1.103                        | Sens                | ia 200D Con                   | nect                          | Generic DLNA                      | profile                      | Rer                                          | move )     |
|                                        |                     |                               |                               |                                   |                              |                                              |            |
| ☑ Enable access                        | for nev             | v devices                     | Default                       | Access group:                     | No restric                   | ction ‡                                      |            |
| Network Settings                       |                     |                               |                               |                                   |                              |                                              |            |
| Bound IP address:                      | Auto                | omatically d                  | etected 🛟                     |                                   |                              |                                              |            |
|                                        |                     |                               |                               |                                   |                              |                                              |            |
|                                        |                     |                               |                               |                                   |                              | Paca                                         | t) (Save   |
|                                        |                     |                               |                               |                                   |                              | Chese                                        | Jave       |
|                                        |                     |                               |                               |                                   |                              |                                              |            |

Wenn Ihre Sammlung auf Ihrem Computer ist, klicken Sie auf **Library** (Bibliothek) in der Serviio-Console-Menüleiste und anschließend auf "**Add local**" (lokal hinzufügen) rechts von dem weißen Feld.

Bei einer typischen iTunes-Konfiguration befinden sich Ihre Musikdateien im Ordner "Music" unter Ihrem Benutzernamen (unser Benutzername lautet beispielsweise techsupport)

Klicken Sie nacheinander auf:

"Music"

| 00            | O                      | pen                                  |
|---------------|------------------------|--------------------------------------|
|               | techsupport            | \$                                   |
| Name          | <b>A</b>               | Date Modified                        |
| 🔲 Desktop     |                        | Tuesday, November 26, 2013 4:25 PM   |
| Documents     |                        | Tuesday, June 15, 2010 12:01 PM      |
| 💿 Downloads   |                        | Tuesday, November 26, 2013 4:20 PM   |
| 📠 Library     |                        | Tuesday, July 26, 2011 1:48 PM       |
| Movies        |                        | Tuesday, April 3, 2012 2:30 PM       |
| Music         |                        | Wednesday, April 18, 2012 9:53 AM    |
| 🛅 Pictures    |                        | Wednesday, April 18, 2012 9:54 AM    |
| 💿 Public      |                        | Wednesday, October 22, 2008 11:43 AM |
| 💿 Sites       |                        | Tuesday, October 28, 2008 2:40 PM    |
| 🚞 twonkymedia |                        | Friday, July 16, 2010 9:37 AM        |
|               |                        |                                      |
|               | File Format: All Files | •                                    |
|               |                        | Cancel Choose                        |

ITunes

| 00           | Ot                     | ben                                 |
|--------------|------------------------|-------------------------------------|
|              | Music                  | \$                                  |
| Name         | ٨                      | Date Modified                       |
| 🔲 GarageBand |                        | Wednesday, October 22, 2008 2:47 PM |
| 🔲 iTunes     |                        | Thursday, July 11, 2013 11:14 AM    |
| Twonky       |                        | Thursday, March 7, 2013 10:36 AM    |
|              |                        |                                     |
|              |                        |                                     |
|              |                        |                                     |
|              |                        |                                     |
|              |                        |                                     |
|              |                        |                                     |
|              |                        |                                     |
|              |                        |                                     |
|              | File Format: All Files | •                                   |
|              |                        | Cancel Choose                       |

"iTunes Music" - vergewissern Sie sich, dass Sie an dieser Stelle nur diese Zeile

| $\Theta \odot \Theta$        | Open                                |         |
|------------------------------|-------------------------------------|---------|
| iTunes                       |                                     |         |
| Name                         | Date Modified                       |         |
| 🔲 Album Artwork              | Wednesday, October 16, 2013 4:26 PM |         |
| 📋 iTunes Library Extras.itdb | Thursday, July 11, 2013 11:13 AM    |         |
| 📋 iTunes Library Genius.itdb | Tuesday, January 13, 2009 2:13 PM   |         |
| 🗋 iTunes Library.itl         | Thursday, July 11, 2013 11:14 AM    |         |
| 🔲 iTunes Music               | Friday, September 20, 2013 3:46 PM  |         |
| 📓 iTunes Music Library.xml   | Thursday, July 11, 2013 11:14 AM    |         |
| 📃 Previous iTunes Libraries  | Tuesday, April 17, 2012 2:19 PM     |         |
| sentinel                     | Thursday, July 11, 2013 11:13 AM    |         |
|                              |                                     |         |
|                              |                                     |         |
| File Format: A               | l Files                             |         |
|                              | Cancel Choose                       | ci      |
|                              | /Jetzt mus                          | sen Sie |

hervorheben. Anschließend klicken Sie auf "Choose" (Auswahl)

Medientyp auswählen, den Sie auf der Serviio-Console freigeben wollen.

™ Markieren Sie hierzu dieses Symbol

| Status                                                          | Library                                                   | Delivery                                         | Metadata                   | Presentation                          | Remote                      | Console settings About                                   |
|-----------------------------------------------------------------|-----------------------------------------------------------|--------------------------------------------------|----------------------------|---------------------------------------|-----------------------------|----------------------------------------------------------|
|                                                                 |                                                           |                                                  | Shared fo                  | ders Online s                         | sources                     |                                                          |
| lect folder<br>ared for ea<br>rrently sha                       | s that you<br>ach folder.<br>ared files.                  | want to shar<br>The folders (                    | e and monit<br>an be autor | or for media file<br>natically monito | s. Also sele<br>red for new | ct type of media files to be<br>additions and updates to |
| older                                                           |                                                           |                                                  |                            |                                       | 日力日                         | Add local                                                |
| lsers/techs                                                     | upport/Mus                                                | ic/iTunes                                        |                            |                                       |                             |                                                          |
|                                                                 |                                                           |                                                  |                            |                                       | <b>A</b>                    | Add path                                                 |
|                                                                 |                                                           |                                                  |                            |                                       | $\Lambda$                   | Remove                                                   |
|                                                                 |                                                           |                                                  |                            |                                       | -/ \                        |                                                          |
|                                                                 |                                                           |                                                  |                            |                                       | - <b>1</b>                  |                                                          |
| 🛿 Search f                                                      | or updates                                                | of currently                                     | shared files               |                                       |                             |                                                          |
| Search fo Include                                               | or updates<br>hidden file                                 | of currently<br>s                                | shared files               |                                       | - 11                        |                                                          |
| Search fo<br>Include I<br>ibrary refr                           | or updates<br>hidden file<br>esh                          | of currently<br>s                                | shared files               |                                       |                             |                                                          |
| Search fo<br>Include I<br>ibrary refr<br>Keep lit               | or updates<br>hidden file<br>esh<br>prary auton           | of currently<br>s<br>natically upd               | ated Pau                   | se between refre                      | shes uninu                  | tes): 5                                                  |
| Search fo<br>Include I<br>ibrary refr<br>Keep lit<br>Force re   | or updates<br>hidden file:<br>esh<br>orary auton<br>fresh | of currently<br>s<br>natically upd<br>Show statu | ated Pau                   | se between refre                      | shes (minu                  | tes): 5                                                  |
| Search fe<br>Include I<br>ibrary refr<br>Keep lit<br>Force re   | or updates<br>hidden file:<br>esh<br>orary auton<br>fresh | of currently<br>s<br>natically upd<br>Show statu | ated Pau                   | se between refre                      | shes (minu                  | tes): 5                                                  |
| Search fe<br>Include I<br>ibrary refr<br>✓ Keep Iit<br>Force re | or updates<br>hidden file<br>esh<br>orary auton<br>fresh  | of currently<br>s<br>natically upd<br>Show statu | ated Pau                   | se between refre                      | shes uninu                  | tes): 5                                                  |
| Search fe<br>Include I<br>ibrary refr<br>Keep lit<br>Force re   | or updates<br>hidden file<br>esh<br>orary auton<br>fresh  | of currently<br>s<br>natically upd<br>Show statu | ated Pau                   | se between refre                      | shes (minu                  | tes): 5                                                  |

Klicken Sie auf Speichern, und Sie sind nun bereit, um Ihr Radio streamen

## Wenn Sie zum Streaming bereit sind, fahren Sie mit dem nächsten Abschnitt in dieser Anleitung fort.

Wenn Sie Ihre Musikdateien nicht an einer "Standard"-Position aufbewahren, müssen Sie auf **library > add path** (Bibliothek > Pfad hinzufügen) klicken und die Positionen Ihrer Musikdateien angeben.

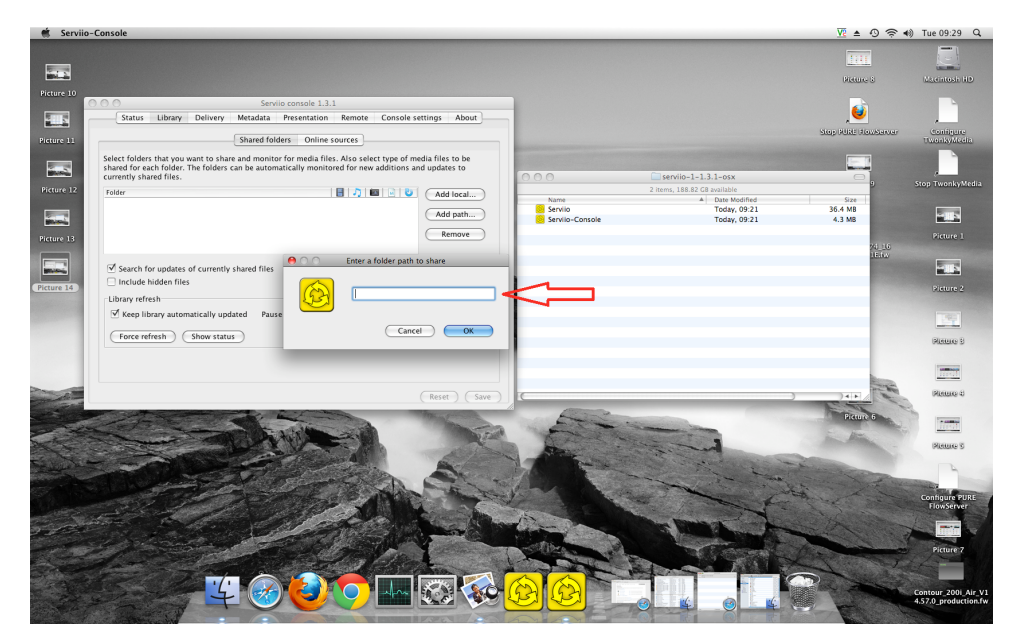

**Hinweis** - Um die Lage zu gehen, um Finder und klicken Sie auf Ihren Benutzernamen (siehe Bild unten), wo Sie Ihren Benutzernamen ist "tech support"

| Image       Image       Image <th< th=""><th>00</th><th>1 techsupport</th><th>0</th></th<>                                                                                                    | 00            | 1 techsupport                          | 0                    |
|----------------------------------------------------------------------------------------------------|---------------|----------------------------------------|----------------------|
| Name       Album Artwork       Date Modified         ■ iDisk       ■ Album Artwork       16 October 2013         ■ PLACES       □ iTunes Library Extras.itdb       11 July 2013, 11         ■ Desktop       □ ITunes Library Genius.itdb       13 January 2009         ■ Desktop       □ ITunes Library Itl       11 July 2013, 11         ● techsupport       ■ ITunes Music       20 Septem 200         ● Documents       ■ 808 State       22 October 2008         ● Documents       ■ AC_DC       22 October 2008         ● Today       ■ Afro Celt Sound System       22 October 2008         ● Yesterday       ■ Alanis Morissette       22 October 2008         ● Past Week       ■ Alice in Chains       22 October 2008         ■ All Images       ■ Altisaints       22 October 2008         ■ All Movies       ■ Aphex Twin       22 October 2008         ■ All Documents       ■ Aphex Twin       22 October 2008         ■ All Documents       ■ Aphex Twin       22 October 2008         ■ All Movies       ■ Aphex Twin       22 October 2008         ■ All Documents       ■ Aphex Twin       22 October 2008         ■ Babylon Zoo       22 October 2008       ■ Babylon Zoo       22 October 2008         ■ Babylon Zoo       2                                                                                                    | < >           |                                        | ٩                    |
| IDisk       Idum Artwork       16 October 2013         PLACES       ITunes Library Extras.itdb       11 July 2013, 11         Desktop       ITunes Library Genius.itdb       13 January 2009         Desktop       ITunes Library Genius.itdb       13 January 2009         Applications       Interes Music       20 Septem 201         Applications       Interes Music       22 October 2008         Documents       Interes Music       22 October 2008         SEARCH FOR       Interes Acc-DC       22 October 2008         Today       Interes Antice In Chains       22 October 2008         Yesterday       Interes Antice In Chains       22 October 2008         All Images       All Saints       22 October 2008         All Movies       Interes       Applex Twin         Autometo       Applex Twin       22 October 2008         All Documents       Interes       Interes         Autometo       Interes       22 October 2008         All Documents       Interes       Interes         Autometo       Interes       Interes         Interes       Interes       Interes         Interes       Interes       Interes         Interes       Interes       Interes                                                                                                    | ▼ DEVICES     | Name                                   | Date Modified        |
| PLACES       ITunes Library Extras.itdb       11 July 2013, 11         ITunes Library Genius.itdb       13 January 2009         ITunes Library Genius.itdb       13 January 2009         ITunes Library III       11 July 2013, 11         Itechsupport       ITunes Misic       20 Septem 201         Applications       ITunes Misic       22 October 2008         Documents       ABBA       22 October 2008         SEARCH FOR       Images       Images         Images       Images       Images         Images       Images                                                                                                    | 🗖 iDisk       | Album Artwork                          | 16 October 2013,     |
| PLACES       iTunes Library Genius.itdb       13 January 2009         Desktop       iTunes Library itl       11 July 2013, 11         Construction       ITunes Music       20 Septem 2017         Applications       ITunes Music       20 October 2008         Documents       ITUNES       ABBA       22 October 2008         SEARCH FOR       ITOday       ITOday       ITOCEL Sound System       22 October 2008         Yesterday       Ito Afro Celt Sound System       22 October 2008       20 October 2008         Yesterday       Ito All Saints       22 October 2008       20 October 2008         All Images       All Saints       22 October 2008       20 October 2008         All Movies       All Saints       22 October 2008       20 October 2008         All Documents       Anthea       22 October 2008       20 October 2008         All Movies       All Saints       22 October 2008       20 October 2008         All Documents       Aphex Twin       22 October 2008       20 October 2008         Babylon Zoo       22 October 2008       20 October 2008       20 October 2008         Babylon Zoo       22 October 2008       20 October 2008       20 October 2008       20 October 2008         Babylon Zoo       22 October 2008                                                                                                    |               | ITunes Library Extras.itdb             | 11 July 2013, 11:1   |
| ■ Desktop       ■ ITunes Library.itl       11 July 2013, 11         ▲ Applications       ■ 808 State       20 Septem 201         ● Documents       ■ ABBA       22 October 2008         ● Documents       ■ AC_DC       22 October 2008         ▼ SEARCH FOR       ■ AC_DC       22 October 2008         ● Today       ■ AC_DC       22 October 2008         ● Yesterday       ■ Afro Celt Sound System       22 October 2008         ● Past Week       ■ Allis Morissette       22 October 2008         ■ All Images       ■ Allis Saints       22 October 2008         ■ All Movies       ■ Allis Saints       22 October 2008         ■ All Documents       ■ Automatically Add to iTunes       19 May 2010, 14         ■ Avril Lavigne       22 October 2008       ■ Babylon Zoo       22 October 2008         ■ Babylon Zoo       22 October 2008       ■ Babylon Zoo       22 October 2008         ■ Babylon Zoo       22 October 2008       ■ Bill Hicks       22 October 2008         ■ Billi Holday       22 October 2008       ■ Billie Holiday       22 October 2008                                                                                                    | * PLACES      | iTunes Library Genius.itdb             | 13 January 2009, 3   |
| Applications       Entropes Music       20 Septem 201         Applications       808 State       22 October 2008         Documents       ABBA       22 October 2008         SEARCH FOR       AC_DC       22 October 2008         Today       Afro Celt Sound System       22 October 2008         Yesterday       Alanis Morissette       22 October 2008         Past Week       Alice in Chains       22 October 2008         All Images       Anthea       22 October 2008         All Documents       Aphex Twin       22 October 2008         All Documents       Anthea       22 October 2008         All Documents       Anthea       22 October 2008         All Documents       Anthea       22 October 2008         All Documents       Anthea       22 October 2008         All Documents       Aphex Twin       22 October 2008         Bally Drawn Boy       22 October 2008       Bally Drawn Boy       22 October 2008         Billie Holiday       22 October 2008       Billie Holiday       22 October 2008                                                                                                    | E Desktop     | TiTunes Library.itl                    | 11 July 2013, 11:1   |
| Applications       808 State       22 October 2008         Documents       ABBA       22 October 2008         SEARCH FOR       AC_DC       22 October 2008         Today       Afro Celt Sound System       22 October 2008         Yesterday       Alanis Morissette       22 October 2008         Past Week       Alice in Chains       22 October 2008         All Images       Ali Saints       22 October 2008         All Movies       Anthea       22 October 2008         All Documents       Aphex Twin       22 October 2008         All Documents       Avril Lavigne       22 October 2008         Babylon Zoo       22 October 2008       Babylon Zoo         Babylon Zoo       22 October 2008       Babylon Zoo         Babylon Zoo       22 October 2008       Babylon Zoo         Babylon Zoo       Babylon Zoo       22 October 2008         Babylon Zoo       22 October 2008       Babylon Zoo       22 October 2008         Billie Holiday       22 October 2008       Billie Holiday       22 October 2008                                                                                                    | 😭 techsupport | V Tunes Music                          | 20 Septem 2013       |
| Documents       ABBA       22 October 2008         V SEARCH FOR       AC_DC       22 October 2008         Today       Afro Celt Sound System       22 October 2008         V Stearday       Afro Celt Sound System       22 October 2008         Past Week       Allice in Chains       22 October 2008         All Images       All Saints       22 October 2008         All Movies       Anthea       22 October 2008         All Documents       Aphex Twin       22 October 2008         All Documents       Audioweb       22 October 2008         Babylon Zoo       22 October 2008       Babylon Zoo         Babylon Zoo       22 October 2008       Babylon Zoo         Babylon Zoo       Babylon Zoo       22 October 2008         Babylon Zoo       Babylon Zoo       22 October 2008         Billie Holiday       22 October 2008         Billie Holiday       22 October 2008                                                                                                    | Applications  | 808 State                              | 22 October 2008,     |
| SEARCH FOR <ul> <li>AC_DC</li> <li>C today</li> <li>AC-DC</li> <li>C today</li> <li>Afro Celt Sound System</li> <li>C October 2008</li> <li>Yesterday</li> <li>Alanis Morissette</li> <li>C October 2008</li> <li>Past Week</li> <li>Alice in Chains</li> <li>C October 2008</li> <li>All Images</li> <li>All Saints</li> <li>C October 2008</li> <li>All Movies</li> <li>Anthea</li> <li>Aphex Twin</li> <li>C October 2008</li> <li>All Documents</li> <li>Automatically Add to iTunes</li> <li>May 2010, 14</li> <li>Avril Lavigne</li> <li>C October 2008</li> <li>Badly Drawn Boy</li> <li>C October 2008</li> <li>Beth Orton</li> <li>C October 2008</li> <li>Billie Holiday</li> <li>C October 2008</li> <li>Billie Holiday</li> <li>C October 2008</li> <li>Billie Holiday</li> <li>C October 2008</li> <li>Billie Holiday</li> <li>C October 2008</li> <li>Billie Holiday</li> <li>C October 2008</li> <li>Billie Holiday</li> <li>C October 2008</li> <li>Billie Holiday</li> </ul>                                                                                                    | Documents     | ABBA                                   | 22 October 2008,     |
| SEARCH FOR       > AC-DC       22 October 2008         © Today       > Afro Celt Sound System       22 October 2008         © Yesterday       > Alanis Morissette       22 October 2008         © Past Week       > Alice in Chains       22 October 2008         @ All Images       > Ali Saints       22 October 2008         @ All Movies       > Anthea       22 October 2008         @ All Documents       > Aphex Twin       22 October 2008         > Audioweb       22 October 2008       > Automatically Add to iTunes       19 May 2010, 14         > Avril Lavigne       22 October 2008       > Babylon Zoo       22 October 2008         > Babylon Zoo       22 October 2008       > Bath Prawn Boy       22 October 2008         > Billie Holiday       22 October 2008       > Billie Holiday       22 October 2008                                                                                                    |               | AC_DC                                  | 22 October 2008,     |
| • Today           ▶ ▲ Afro Celt Sound System           22 October 2008             • Yesterday           ▶ ▲ Alanis Morissette           22 October 2008             • Past Week           ▲ Alice in Chains           22 October 2008             • All Images           ▲ Alice in Chains           22 October 2008             • All Images           ▲ All Saints           22 October 2008             • All Movies           ▲ Anthea           22 October 2008             • All Documents           ▲ Aphex Twin           22 October 2008             • All Documents           ▲ Automatically Add to iTunes           19 May 2010, 14             • Avril Lavigne           22 October 2008             • Babylon Zoo           22 October 2008             • Babylon Zoo             • Bath Orton           22 October 2008             • Bath Orton           22 October 2008             • Billie Holiday           22 October 2008             • Billie Holiday           22 October 2008          <                                                                                                    | V SEARCH FOR  | AC-DC                                  | 22 October 2008,     |
| • Yesterday           ▶ ▲ Alanis Morissette           22 October 2008             • Past Week           ▲ Alice in Chains           22 October 2008             • All Images           ▲ All Saints           22 October 2008             • All Movies           ▲ Anthea           22 October 2008             • All Movies           ▲ Anthea           22 October 2008             • All Documents           ▲ Aphex Twin           22 October 2008             • All Documents           ▲ Audioweb           22 October 2008             • Automatically Add to iTunes           19 May 2010, 14             • Avril Lavigne           22 October 2008             • Babylon Zoo           22 October 2008             • Babylon Zoo           22 October 2008             • Babylon Zoo           22 October 2008             • Babylon Zoo           22 October 2008             • Batll Hicks           22 October 2008             • Billie Holiday           22 October 2008                                                                                                    | • Today       | Afro Celt Sound System                 | 22 October 2008,     |
| ● Past Week       ● Alice in Chains       22 October 2008         ● All Images       ● Alt Saints       22 October 2008         ■ All Movies       ● Anthea       22 October 2008         ● All Documents       ● Aphex Twin       22 October 2008         ● Automatically Add to iTunes       19 May 2010, 14         ● Avril Lavigne       22 October 2008         ● Babylon Zoo       22 October 2008         ● Babylon Zoo       22 October 2008         ● Babylon Zoo       22 October 2008         ● Billie Holiday       22 October 2008         ● Billie Holiday       22 October 2008         ● Billie Holiday       22 October 2008                                                                                                    | Yesterday     | Alanis Morissette                      | 22 October 2008,     |
| All Images <ul> <li>All Saints</li> <li>22 October 2008</li> <li>Anthea</li> <li>22 October 2008</li> <li>Aphex Twin</li> <li>22 October 2008</li> <li>All Documents</li> <li>Audioweb</li> <li>22 October 2008</li> <li>Automatically Add to iTunes</li> <li>19 May 2010, 14</li> <li>Avril Lavigne</li> <li>22 October 2008</li> <li>Babylon Zoo</li> <li>22 October 2008</li> <li>Badly Drawn Boy</li> <li>22 October 2008</li> <li>Beth Orton</li> <li>22 October 2008</li> <li>Bill Hicks</li> <li>22 October 2008</li> <li>Billie Holiday</li> <li>22 October 2008</li> <li>Bilirk</li> <li>22 October 2008</li> <li>Bilirk</li> <li>22 October 2008</li> <li>22 October 2008</li> <li>22 October 2008</li> <li>22 October 2008</li> <li>22 October 2008</li> <li>22 October 2008</li> <li>22 October 2008</li> <li>22 October 2008</li> <li>22 October 2008</li> <li>23 October 2008</li> <li>24 October 2008</li> <li>24 October 2008</li> <li>24 October 2008</li></ul>                                                                                                    | Past Week     | Alice in Chains                        | 22 October 2008,     |
| All Movies       >       Anthea       22 October 2008         All Documents       >       Aphex Twin       22 October 2008         All Documents       >       Audioweb       22 October 2008         Automatically Add to iTunes       19 May 2010, 14         Avril Lavigne       22 October 2008         Babylon Zoo       22 October 2008         Badly Drawn Boy       22 October 2008         Beth Orton       22 October 2008         Bill Hicks       22 October 2008         Bill Hicks       22 October 2008         Billie Holiday       22 October 2008                                                                                                    | All Images    | All Saints                             | 22 October 2008,     |
| All Documents <ul> <li>Aphex Twin</li> <li>22 October 2008</li> <li>Audioweb</li> <li>22 October 2008</li> <li>Automatically Add to iTunes</li> <li>19 May 2010, 14</li> <li>Avril Lavigne</li> <li>22 October 2008</li> <li>Babylon Zoo</li> <li>22 October 2008</li> <li>Badly Drawn Boy</li> <li>22 October 2008</li> <li>Beth Orton</li> <li>22 October 2008</li> <li>Bill Hicks</li> <li>22 October 2008</li> <li>Bill Holiday</li> <li>22 October 2008</li> <li>Bilirk</li> <li>22 October 2008</li> <li>Cotober 2008</li> <li>Cotober 20</li></ul>                                                                                                    | all Movies    | 🕨 🛄 Anthea                             | 22 October 2008,     |
| All bocuments     Audioweb     22 October 2008     Automatically Add to iTunes     19 May 2010, 14     Avril Lavigne     22 October 2008     Babylon Zoo     22 October 2008     Badly Drawn Boy     22 October 2008     Beth Orton     22 October 2008     Bill Hicks     22 October 2008     Bill Hicks     Bill Hicks     22 October 2008     Bill Hicks     Bill Hicks | All Documents | Aphex Twin                             | 22 October 2008,     |
| Automatically Add to iTunes     19 May 2010, 14     Avril Lavigne     22 October 2008     Babylon Zoo     22 October 2008     Badly Drawn Boy     22 October 2008     Beth Orton     22 October 2008     Bill Hicks     22 October 2008     Bill Hicks     State     State     Bill Hicks     State     State     State     Bill Hicks     State     State  | An Documents  | Audioweb                               | 22 October 2008,     |
| Avril Lavigne       22 October 2008         Babylon Zoo       22 October 2008         Badly Drawn Boy       22 October 2008         Beth Orton       22 October 2008         Bill Hicks       22 October 2008         Bill Hicks       22 October 2008         Billie Holiday       22 October 2008         Billie Holiday       22 October 2008                                                                                                    |               | Automatically Add to iTunes            | 19 May 2010, 14:5    |
| Babylon Zoo       22 October 2008         Badly Drawn Boy       22 October 2008         Beth Orton       22 October 2008         Bill Hicks       22 October 2008         Bill Hicks       22 October 2008         Billie Holiday       22 October 2008         Billie Holiday       22 October 2008                                                                                                    |               | Avril Lavigne                          | 22 October 2008,     |
| Badly Drawn Boy     22 October 2008       Beth Orton     22 October 2008       Bill Hicks     22 October 2008       Bille Holiday     22 October 2008       Billie Holiday     22 October 2008                                                                                                    |               | Babylon Zoo                            | 22 October 2008,     |
| Beth Orton     22 October 2008     Bill Hicks     22 October 2008     Billie Holiday     22 October 2008     Billie Holiday     22 October 2008     Biärk     22 October 2008                                                                                                    |               | Badly Drawn Boy                        | 22 October 2008,     |
| Image: Bill Hicks     22 October 2008       Image: Billie Holiday     22 October 2008       Image: Billie Holiday     22 October 2008       Image: Billie Holiday     22 October 2008                                                                                                    |               | Beth Orton                             | 22 October 2008,     |
| Billie Holiday     22 October 2008     Biörk     22 October 2008                                                                                                    |               | Bill Hicks                             | 22 October 2008,     |
| ▶ 🛄 Biörk 22 October 2008                                                                                                    |               | Billie Holiday                         | 22 October 2008,     |
|                                                                                                    |               | Björk                                  | 22 October 2008,     |
| ▶ 📄 Black Eyed Peas 22 October 2008                                                                                                    |               | Black Eyed Peas                        | 22 October 2008,     |
| ▶ Blur 22 October 2008                                                                                                    |               | Blur                                   | 22 October 2008,     |
| 🔻 🧰 Bob Marley & The Wailers 16 October 2013                                                                                                    |               | 🔻 🚞 Bob Marley & The Wailers           | 16 October 2013,     |
| desktop.ini 29 July 2008, 08                                                                                                    |               | desktop.ini                            | 29 July 2008, 08:4   |
| v 🗧 Legend 22 October 2008                                                                                                    |               | 🔻 🚞 Legend                             | 22 October 2008, 👗   |
| n 01 Is This Love.mp3 29 July 2008, 09                                                                                                    |               | n 01 Is This Love.mp3                  | 29 July 2008, 09:0 + |
| )4                                                                                                    |               | (                                      | )4 +                 |
| 1 of 209 selected, 188.11 GB available                                                                                                    |               | 1 of 209 selected, 188.11 GB available | li.                  |

Klicken Sie mit der rechten Maustaste auf Music und klicken Sie auf get info (Info abrufen).

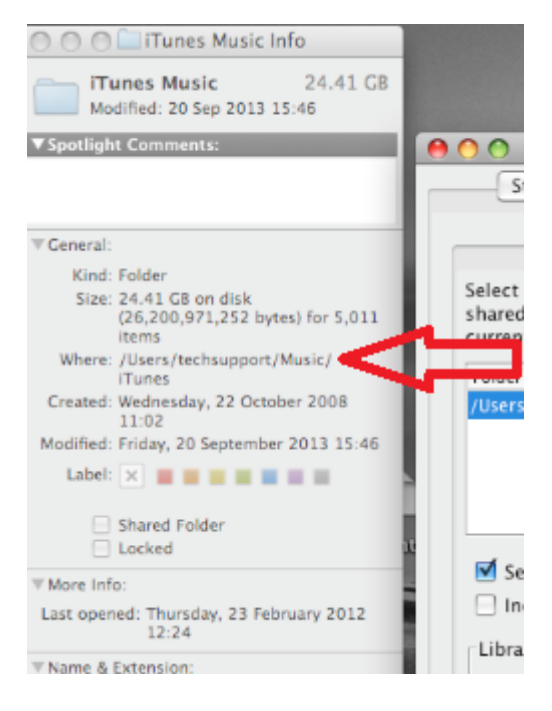

Neben der Angabe Where steht Ihr Dateipfad. Geben Sie diesen Pfad hier ein:

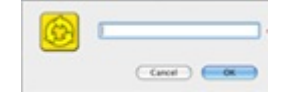

Jetzt müssen Sie noch den Medientyp auswählen, den Sie auf der Serviio-Console freigeben wollen.

5

| 0                                            |                                              |                                                                                                    | Serv                      | iio console 1.3.                      | 1                           |                                             |                   |
|----------------------------------------------|----------------------------------------------|----------------------------------------------------------------------------------------------------|---------------------------|---------------------------------------|-----------------------------|---------------------------------------------|-------------------|
| Status                                       | Library                                      | Delivery                                                                                                    | Metadata                  | Presentation                          | Remote                      | Console settings                            | About             |
|                                              |                                              |                                                                                                    | Shared fol                | ders Online :                         | sources                     |                                             |                   |
| elect folder<br>hared for ea<br>urrently sha | s that you v<br>ich folder. 1<br>ared files. | vant to share<br>The folders ca                                                                                                    | and monite<br>an be auton | or for media file<br>natically monito | s. Also sele<br>red for new | ct type of media file<br>additions and upda | s to be<br>tes to |
| older                                        |                                              |                                                                                                    |                           |                                       | 8 7 8                       | Ad                                          | d local           |
| Users/techs                                  | upport/Music                                 | :/iTunes                                                                                                    |                           |                                       |                             |                                             |                   |
|                                              |                                              |                                                                                                    |                           |                                       | A                           | Ad                                          | d path            |
|                                              |                                              |                                                                                                    |                           |                                       | - <b>N</b>                  | R                                           | emove )           |
|                                              |                                              |                                                                                                    |                           |                                       | $- \Lambda$                 |                                             |                   |
| Search f                                     | or updates (                                 | of currently s                                                                                                    | hared files               |                                       | - 6 2                       |                                             |                   |
| Include                                      | hidden files                                 | ,                                                                                                    |                           |                                       | - 11                        |                                             |                   |
|                                              | esh                                          |                                                                                                    |                           |                                       |                             |                                             |                   |
| Library refr                                 |                                              | - North Control of the second second s | ted Paul                  | co hotwoon rofr                       | shes ununut                 | (es): 5                                     |                   |
| Library refr<br>Keep lit                     | wary autom                                   | atically upda                                                                                                    | teu rau:                  | se between rene                       |                             |                                             |                   |
| Library refr<br>Keep lit                     | orary autom                                  | atically upda                                                                                                    | reu rau                   | se between rene                       | istics (ittitu              |                                             |                   |
| Library refr<br>Keep lit<br>Force re         | fresh                                        | Show status                                                                                                    |                           | se between rene                       | united (minu                |                                             |                   |
| Library refr<br>Keep lit                     | fresh                                        | Show status                                                                                                    |                           | se between rene                       | Since (initial              |                                             |                   |
| Library refr<br>Keep lit                     | fresh                                        | Show status                                                                                                    |                           | se between rene                       | Since (initia               |                                             |                   |
| Library refr<br>Keep lit                     | fresh                                        | Show status                                                                                                    |                           | se between rene                       |                             |                                             |                   |

Klicken Sie auf OK und speichern Sie dann, Sie sind nun bereit, um Ihr Radio streamen

Auf Ihrem Radio wählen Sie den Media Player Quelle und das Radio startet automatisch das Scannen für neue Server im gleichen Netzwerk zur Verfügung. Wenn es nicht zu scannen, oder Sie bereits ein Scan durchgeführt haben, dann können Sie das Radio anzuweisen, für neue Server, indem Sie Optionen suchen> Media Player Einstellungen> Media Server> Scan für Server.

Sie sollten nun den Namen Ihrer Server Wählen Sie diese Option, und Sie werden alle Ihre Inhalte zu sehen, können Sie nun auswählen und abspielen.